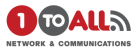

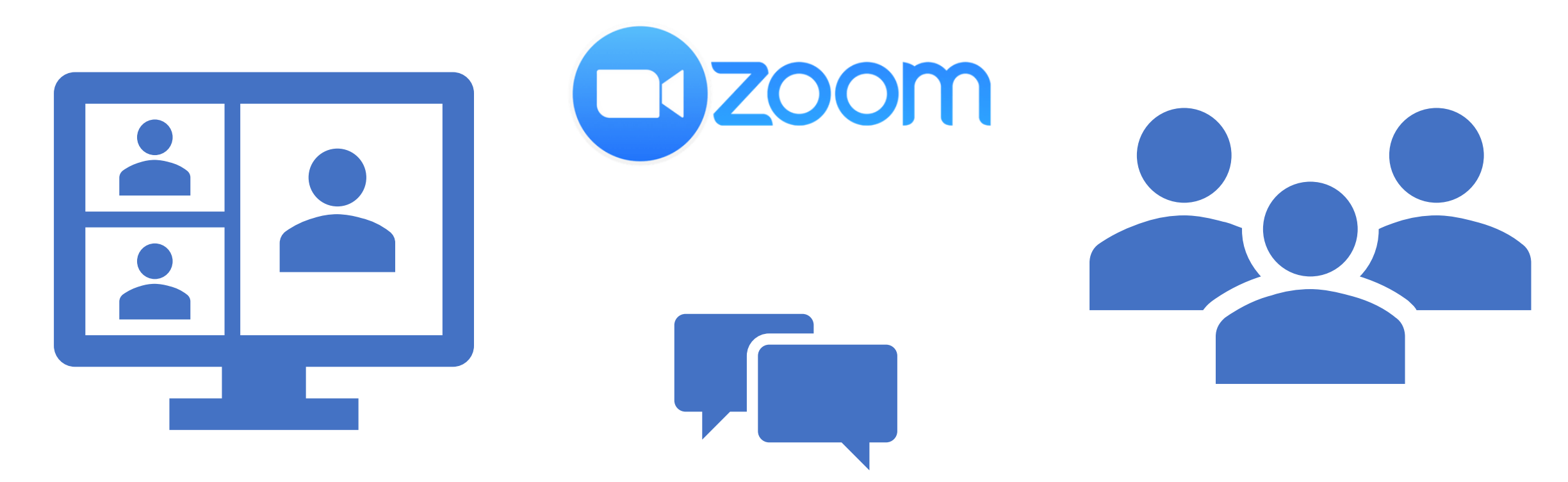

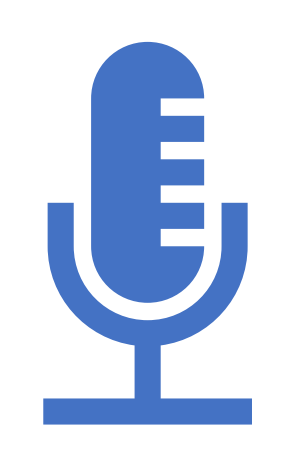

### **Basic User Presentation**

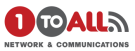

## Basic user tools

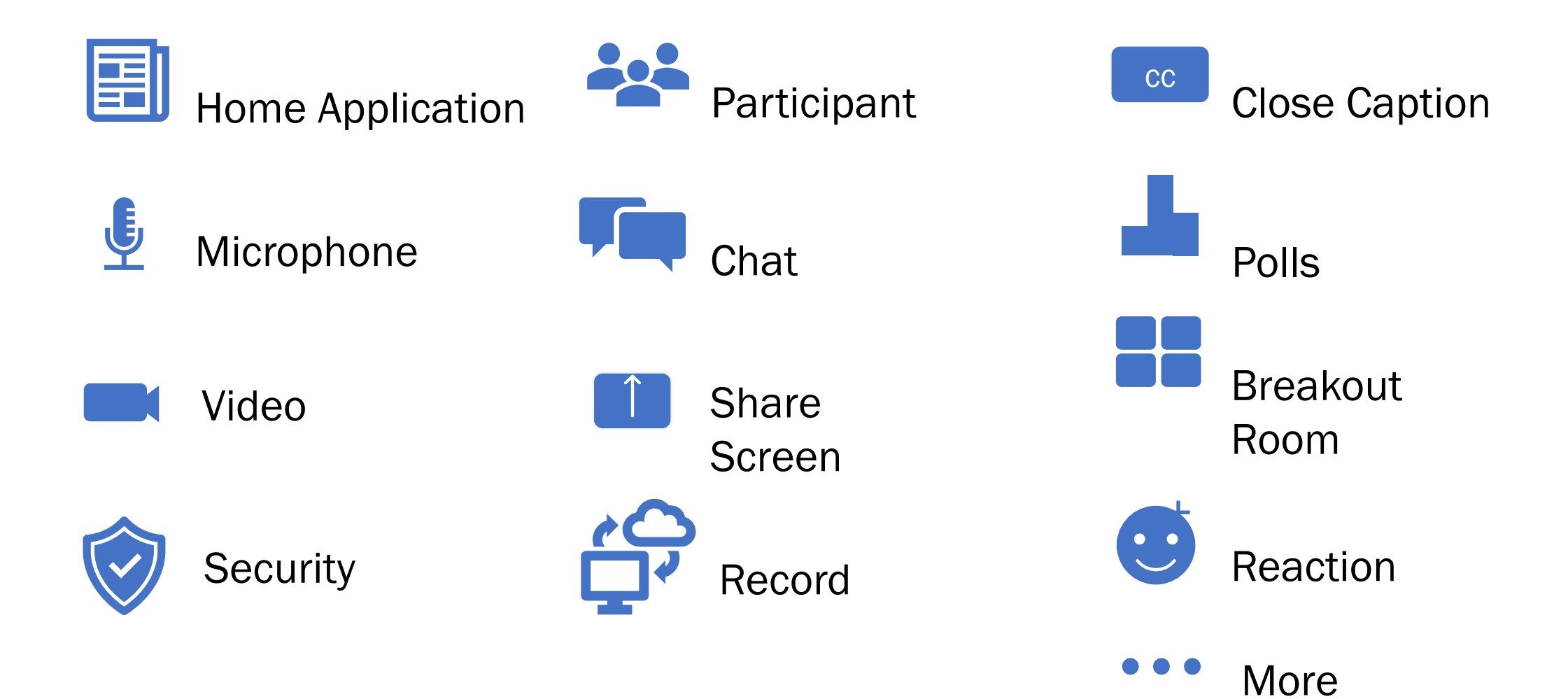

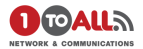

# Home Application

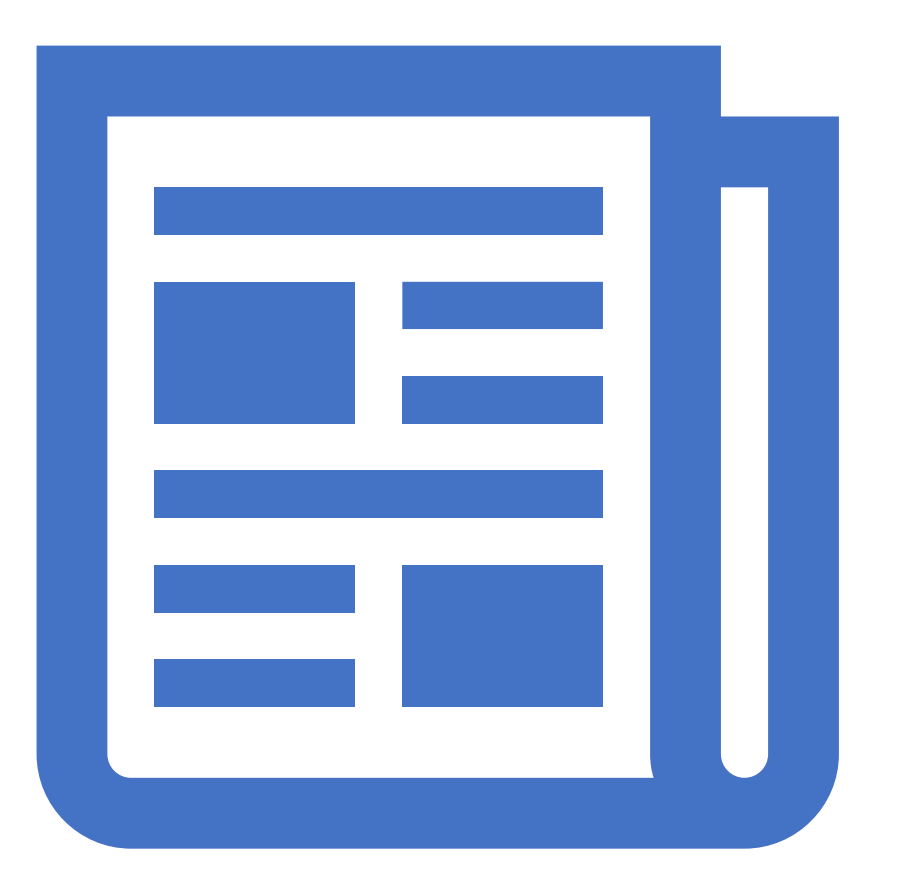

## • Home

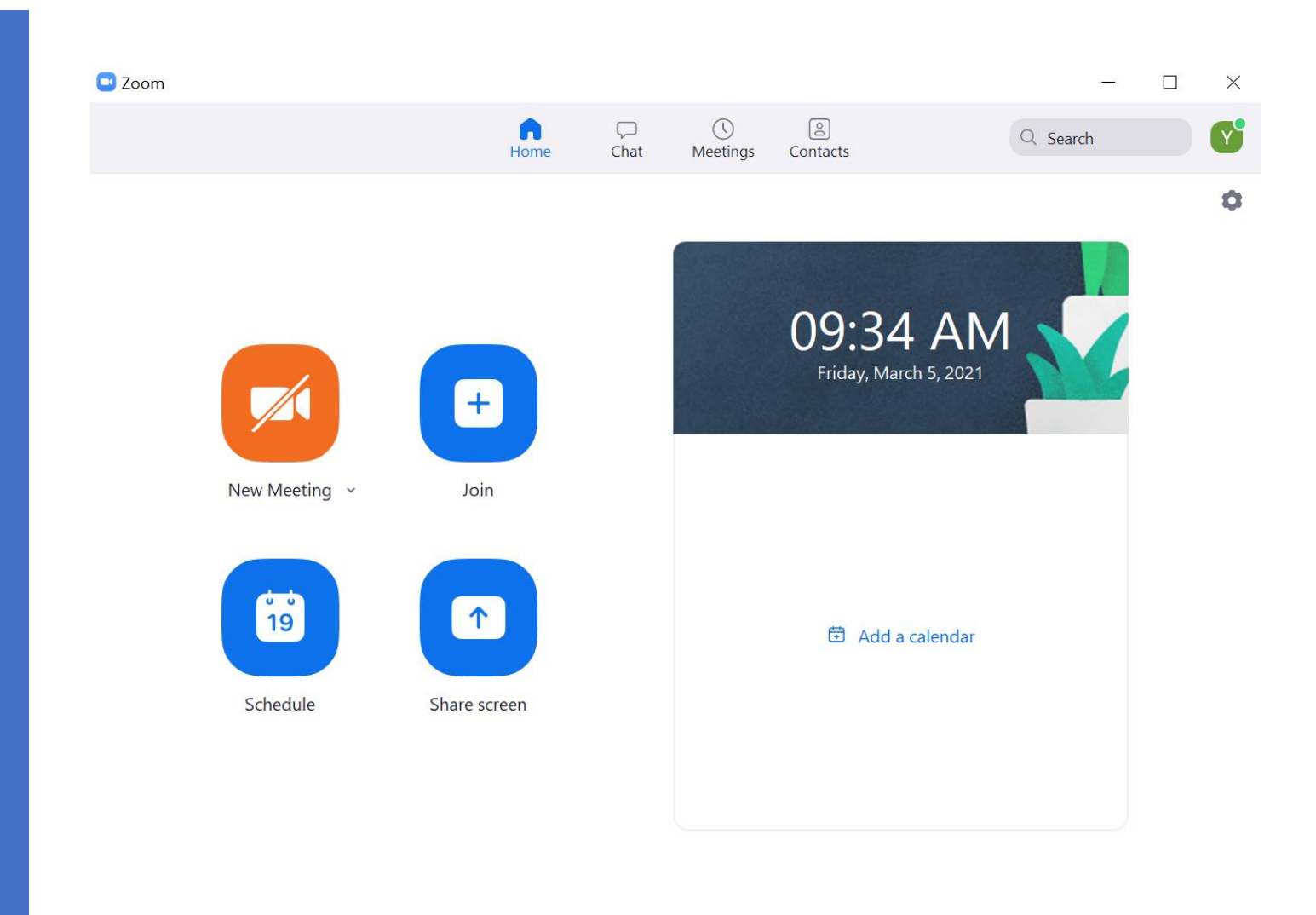

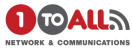

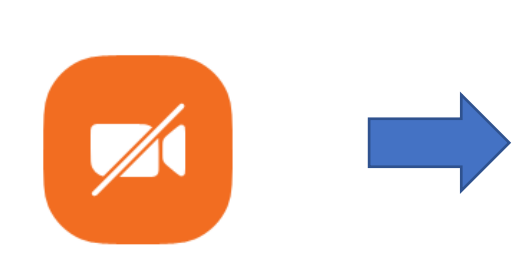

New Meeting ~

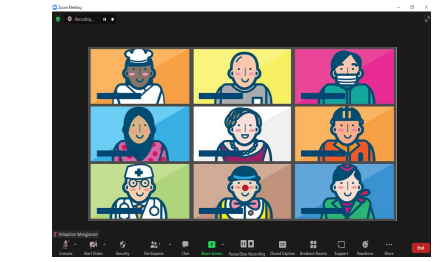

กดเพื่อเริ่ม Meeting

| +    |  |
|------|--|
| Join |  |

| Zoom                                                                |              |             |
|---------------------------------------------------------------------|--------------|-------------|
| Join Meeting                                                        |              |             |
| Enter meeting ID or                                                 | personal lin | ik name 🗸 🗸 |
| Yotsaphon Wongjar                                                   | roen         |             |
| <ul> <li>Do not connect to au</li> <li>Turn off my video</li> </ul> | dio          |             |
|                                                                     | Join         | Cancel      |

### ใส่รหัส Meeting ID เพื่อ Join กับ Meeting อื่น

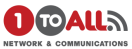

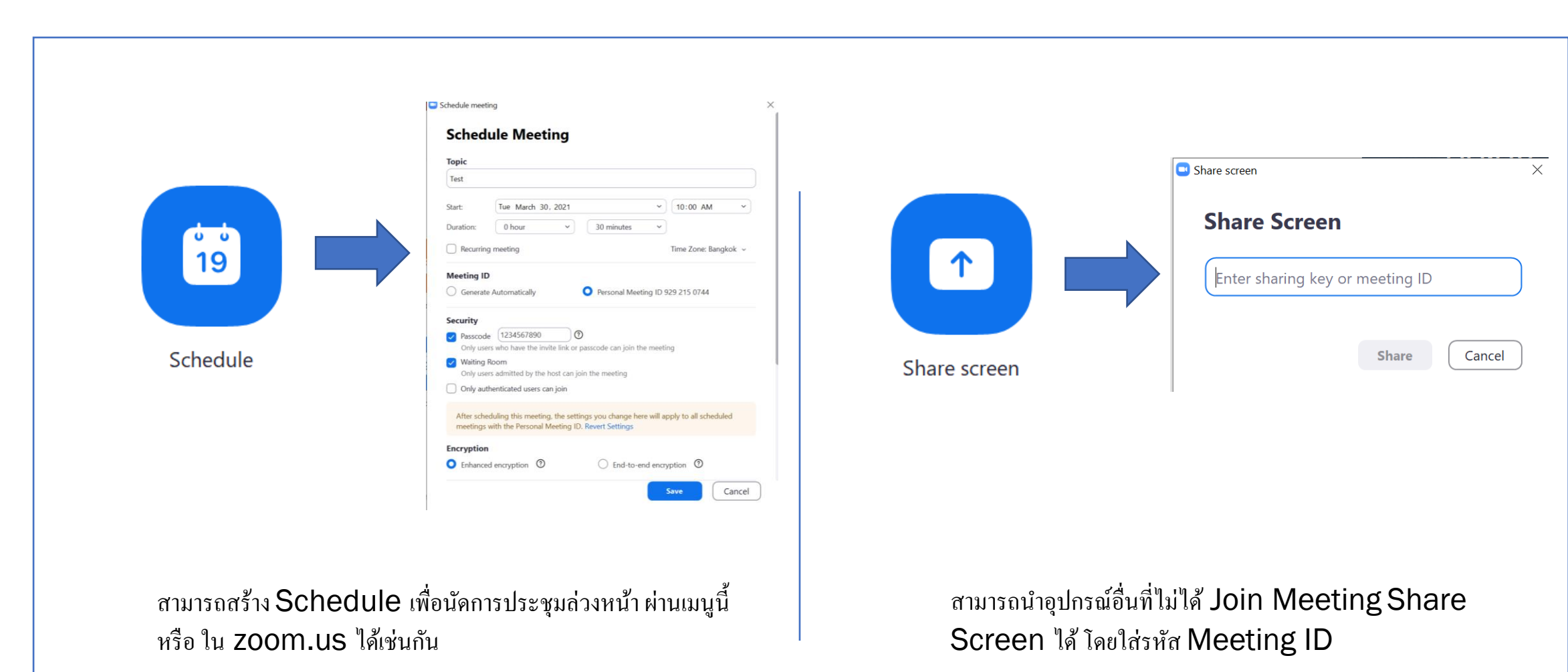

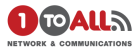

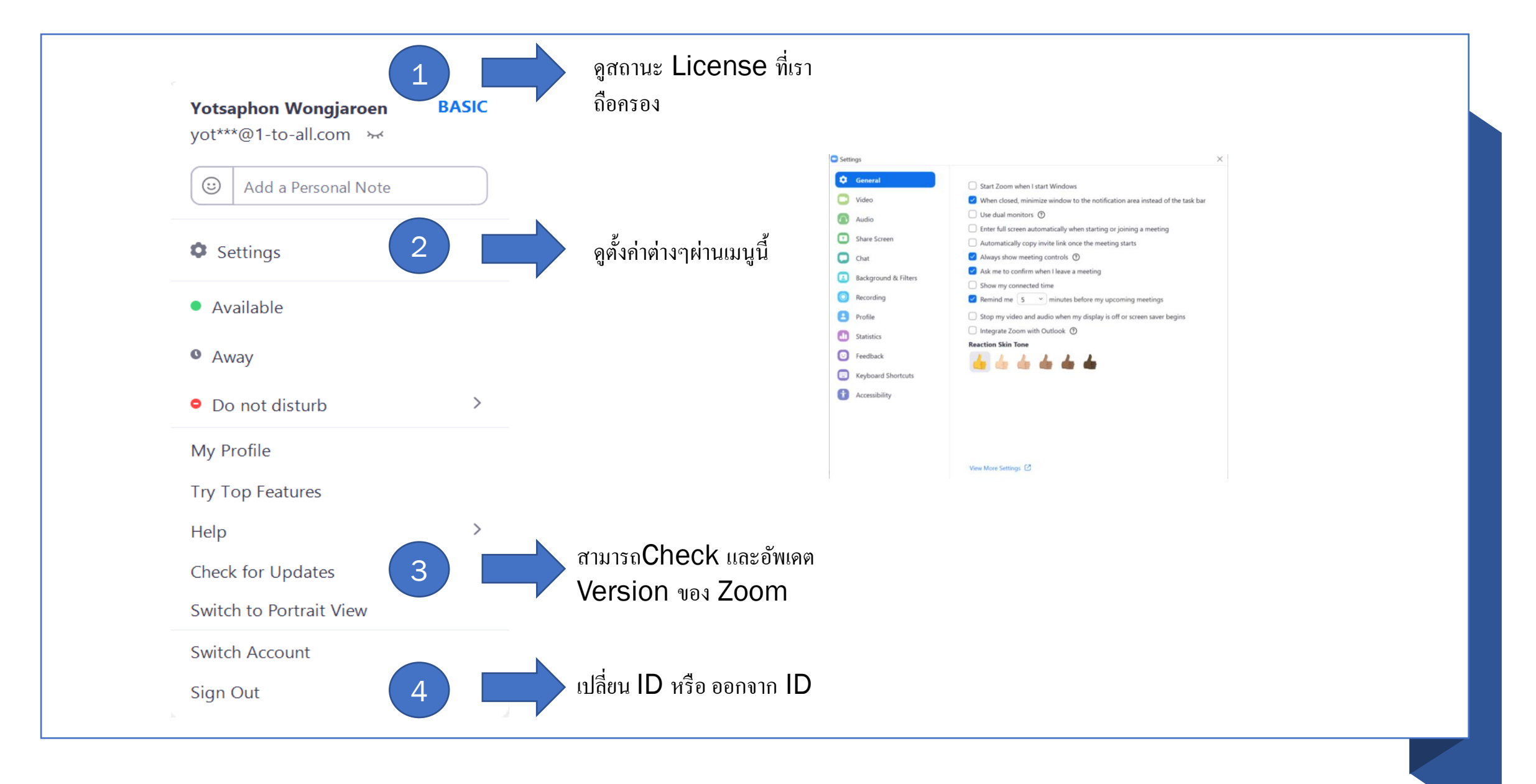

## • Chat

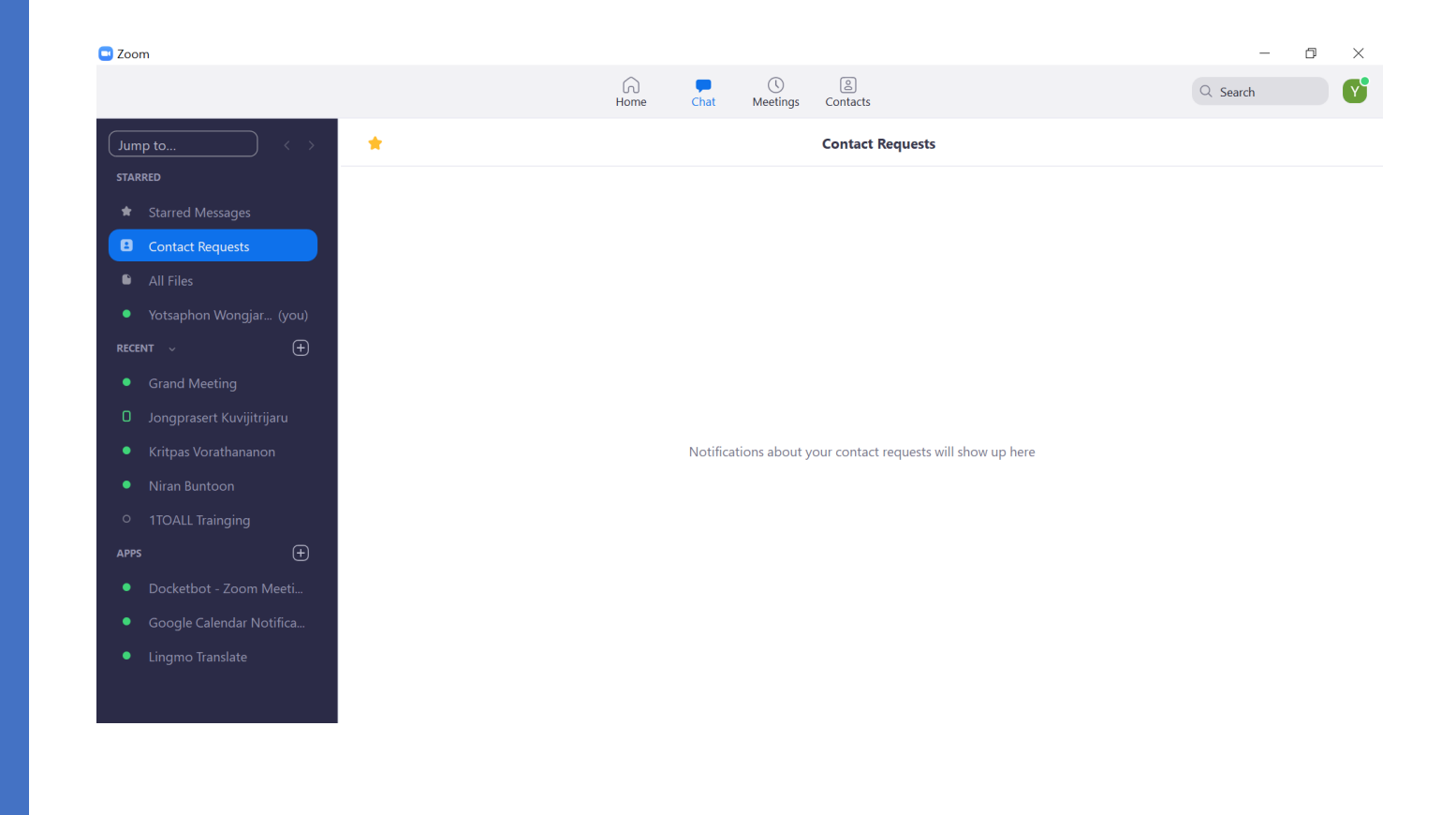

## Meeting

|                                                                       | G Chat Meetings Contacts                     | Q Search |
|-----------------------------------------------------------------------|----------------------------------------------|----------|
| C Upcoming Recorded +<br>929 215 0744<br>My Personal Meeting ID (PMI) | My Personal Meeting ID (PMI)<br>929 215 0744 |          |
|                                                                       | Copy Invitation Figure 2 Copy Invitation     |          |
|                                                                       |                                              |          |
|                                                                       |                                              |          |
|                                                                       |                                              |          |
| Add a calendar                                                        |                                              |          |

## Contract

| 🕒 Zoom                   |    |           |      |                |                      |                     |               |          | - 0 | × |
|--------------------------|----|-----------|------|----------------|----------------------|---------------------|---------------|----------|-----|---|
|                          |    | G<br>Home | Chat | ()<br>Meetings | 2<br>Contacts        |                     |               | Q Search |     |   |
| <b>Contacts</b> Channels | +  |           |      |                |                      |                     |               |          |     |   |
| My Contacts              |    |           |      |                |                      |                     |               |          |     |   |
| > Starred                | 0  |           |      |                |                      |                     |               |          |     |   |
| > External               | 0  |           |      |                |                      |                     |               |          |     |   |
| > Apps                   | 3  |           |      |                |                      |                     |               |          |     |   |
| > Cloud Contacts         | 0  |           |      |                |                      |                     |               |          |     |   |
| All Contacts             |    |           |      |                |                      |                     |               |          |     |   |
| > Zoom Rooms             | 9  |           |      |                |                      |                     |               |          |     |   |
| > Company Contacts       | 90 |           |      |                |                      |                     |               |          |     |   |
|                          |    |           |      | View con       | tact info by clickin | ng a contact in the | e left panel. |          |     |   |

## Meeting

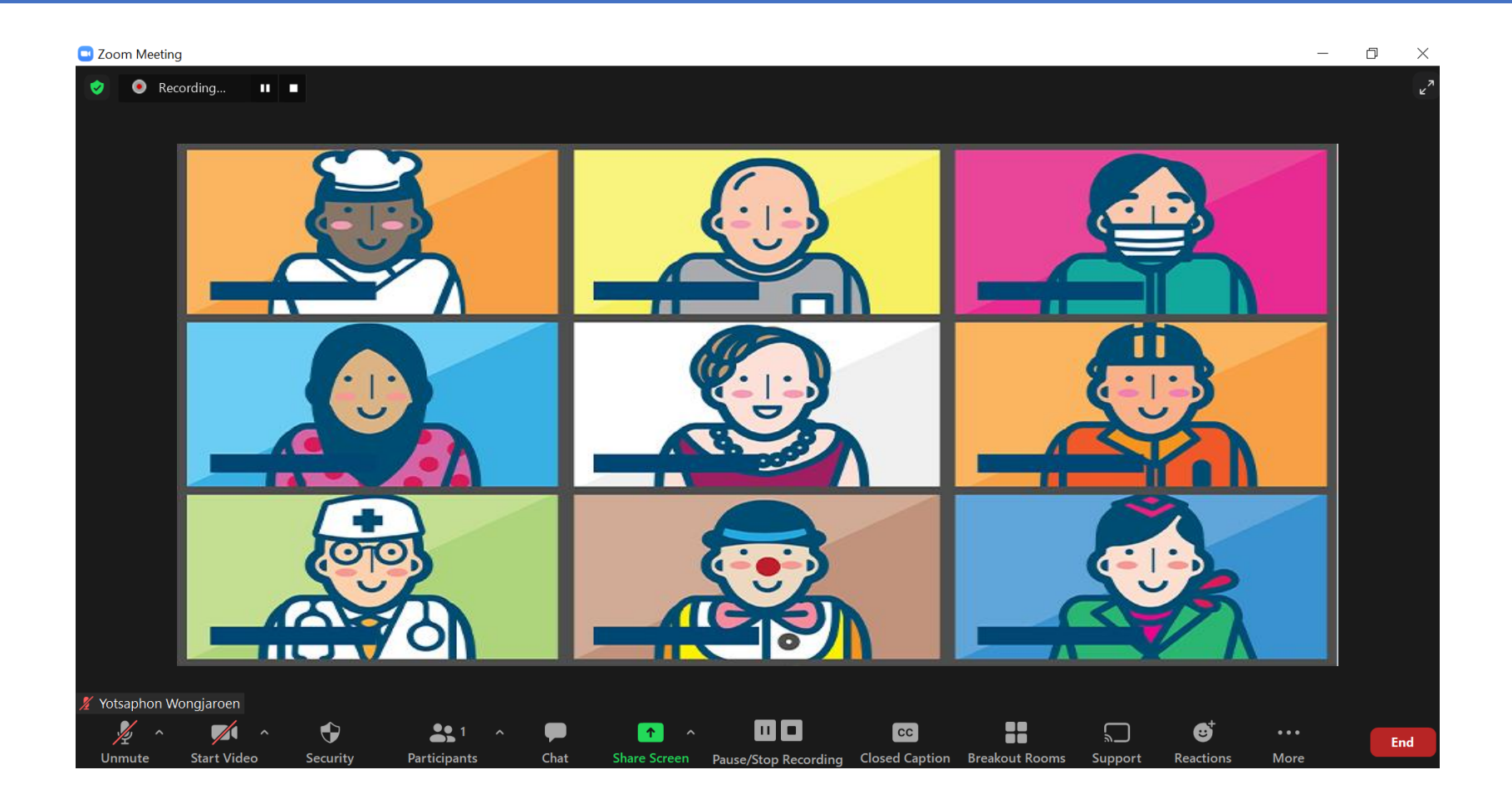

ŝ

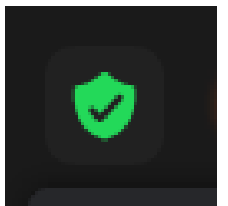

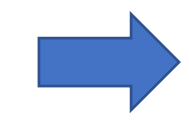

 ดู Meeting ID Passcode ของห้องเพื่อให้ผู้เกี่ยว สามารถเข้า Meeting หรือ Copy Invite Link ให้ได้ เช่นกัน

|                                                 | ~                                               |
|-------------------------------------------------|-------------------------------------------------|
| Yotsaphon Wong                                  | jaroen's Personal Meeting Room                  |
| Meeting ID                                      |                                                 |
| Host                                            | Yotsaphon Wongjaroen (You)                      |
| Passcode                                        |                                                 |
| Numeric Passcode<br>(Telephone/Room<br>Systems) | 4145538332                                      |
| Invite Link                                     | https://1-to-all.zoom.us/i/                     |
|                                                 | Copy Link                                       |
| Participant ID                                  | 436670                                          |
| Encryption                                      | Enabled                                         |
| You are connected to Zo                         | om Global Network via data centers in Singapore |
| Report 🏲                                        |                                                 |

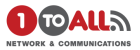

# Microphone

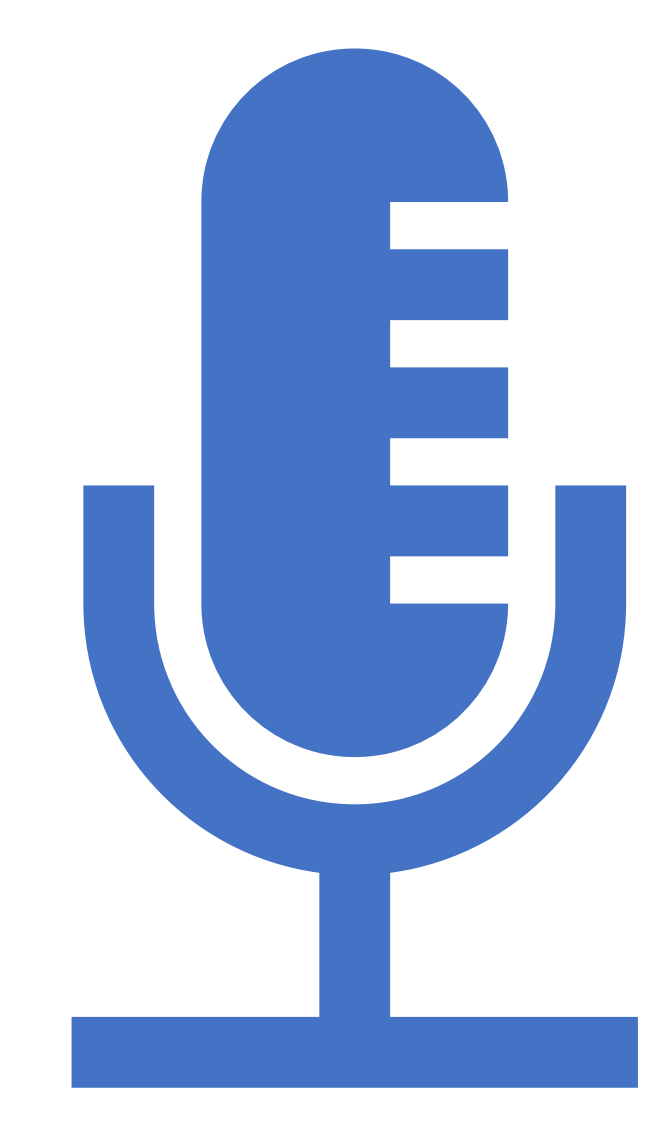

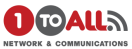

 $\times$ 

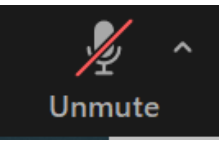

|                                                                                        | 🛄 Choose ( | ONE of the audio conference options             | 5                         |
|----------------------------------------------------------------------------------------|------------|-------------------------------------------------|---------------------------|
| <ul> <li>เข้าร่วม Microphone ผ่านคอมพิวเตอร์</li> </ul>                                |            | Phone Call                                      | Computer Audio            |
| <ul> <li>สามารถทคสอบ Speaker และ Microphone ก่อนจะพูดคุยใน<br/>ห้อง Meeting</li> </ul> |            | Join with Con                                   | nputer Audio              |
|                                                                                        |            | Test Speaker ar                                 | nd Microphone             |
|                                                                                        |            |                                                 |                           |
|                                                                                        |            | and the line is the second in the second second | ut an inizia a succession |

Automatically join audio by computer when joining a meeting

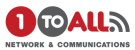

### • เลือก Microphone และ Speaker ที่ต้องการ

- สามารถเลือกเมนูAudio Setting Microphone เพื่อดูและ เช็กการตั้งค่าต่างๆ เช่นปรับความดังของตัว Microphone หรือ Speaker เป็นต้น
- สามารถดูสถานะไมค์ว่า Mute หรือ Unmute อยู่ ในรูปที่โชว์คือ

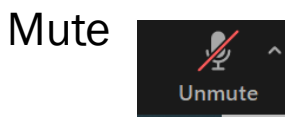

## Select a Microphone Microphone Array (Intel® Smart Sound Technology for Digital Microphones) Same as System Select a Speaker Speakers (Realtek(R) Audio) Same as System Test Speaker & Microphone... Switch to Phone Audio... Leave Computer Audio Audio Settings...

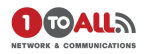

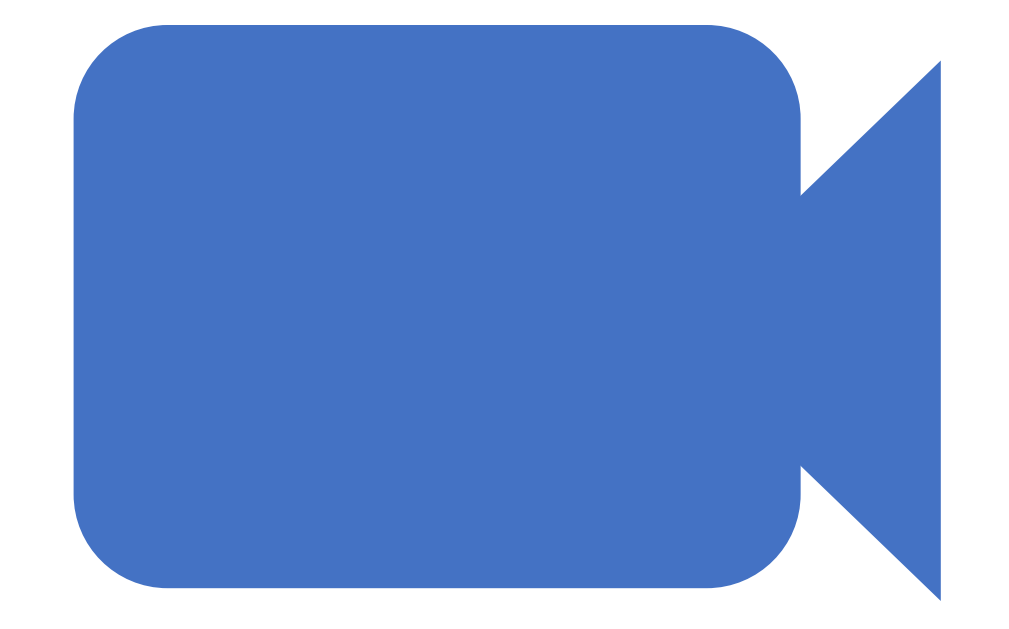

## Video

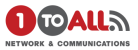

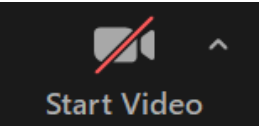

- สามารถเลือก กล้องที่ต้องการจะใช้
- มีเมนูให้เลือก Virtual Background, Video Filter และ การตั้งค่า Video setting ในหน้าถัดไป

### Select a Camera

✓ Integrated Webcam

Choose Virtual Background... Choose Video Filter...

Video Settings...

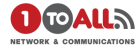

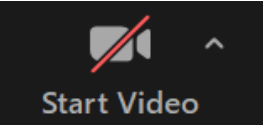

 ตั้งค่าปรับแสงให้เหมาะสมกับสภาพแสงภายในห้องของเราในเมนู Touch up my appearance, Adjust for low light เป็นต้น

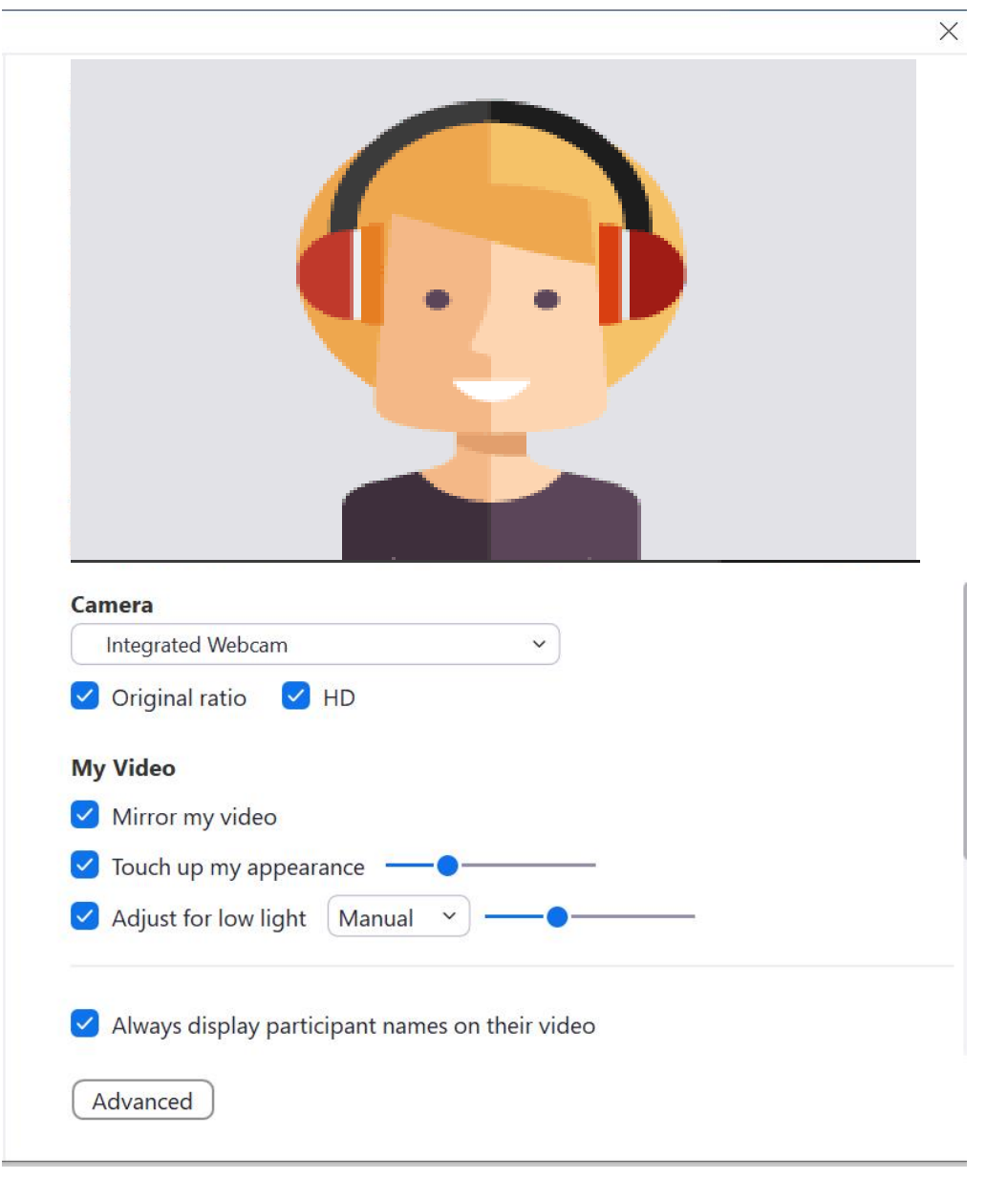

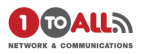

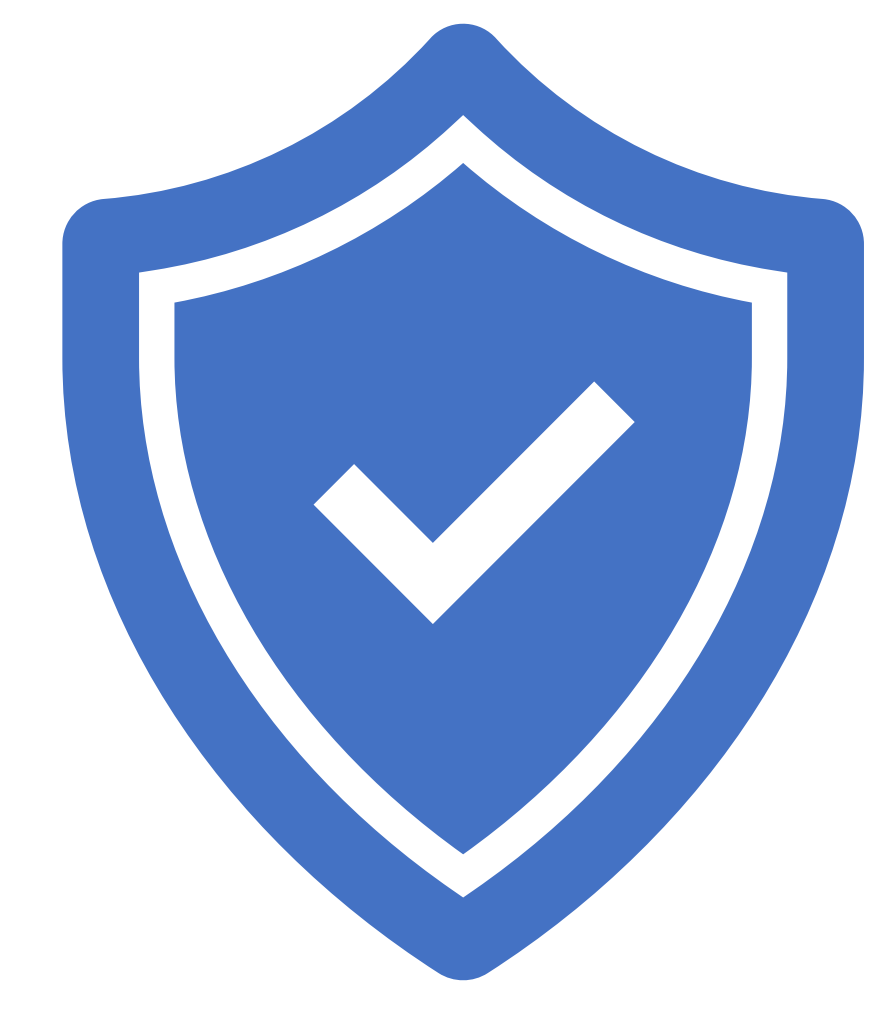

# Security

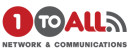

### Security

- ใช้ควบคุมและความปลอดภัยของห้องประชุม เช่น การเปิด Waiting Room เพื่อคัดกรอง คนหรือการปิด Share Screen เพื่อป้องกันไม่ให้คนที่ก่อกวนแชร์ได้ เป็นต้น
- ใน Tools นี้จะขึ้นเฉพาะ <u>Host</u> และ <u>Co-host</u> เท่านั้น

### Lock Meeting

Enable Waiting Room

**Hide Profile Pictures** 

### Allow participants to:

Share Screen

- Chat
- ✓ Rename Themselves
- ✓ Unmute Themselves
- ✓ Start Video

### **Suspend Participant Activities**

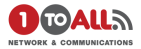

# Participant

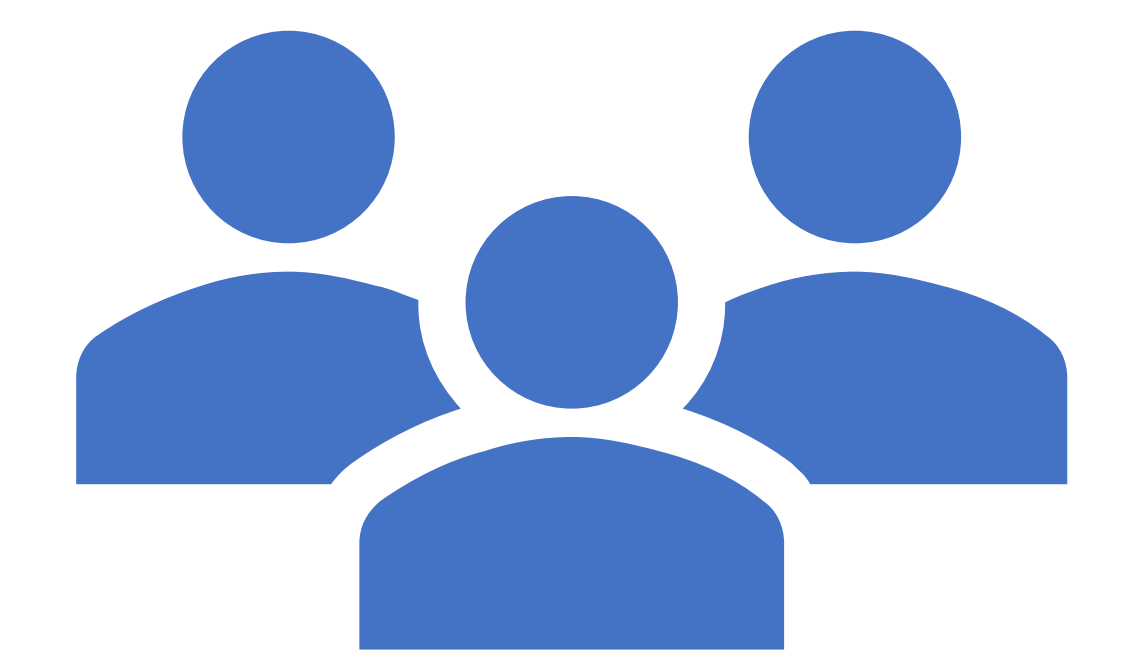

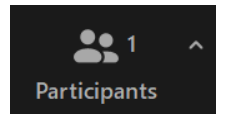

- ควบคุม Participant อย่างการ Mute Microphone หรือจะ Assign ให้ Participantให้เป็น Co-host เป็นต้น
- Tools นี้จะขึ้นเฉพาะ Host และ Co-Host เท่านั้น

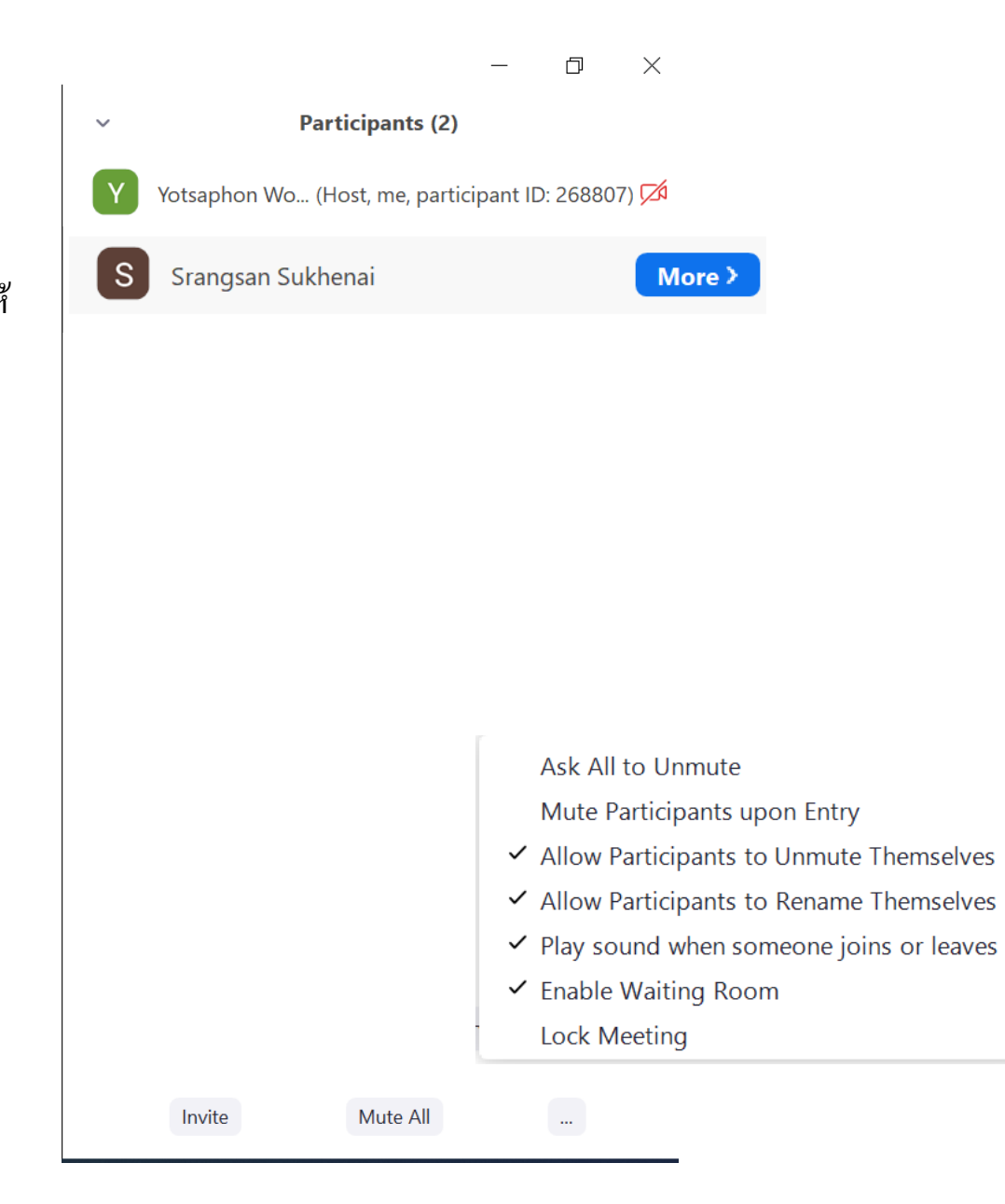

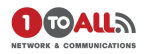

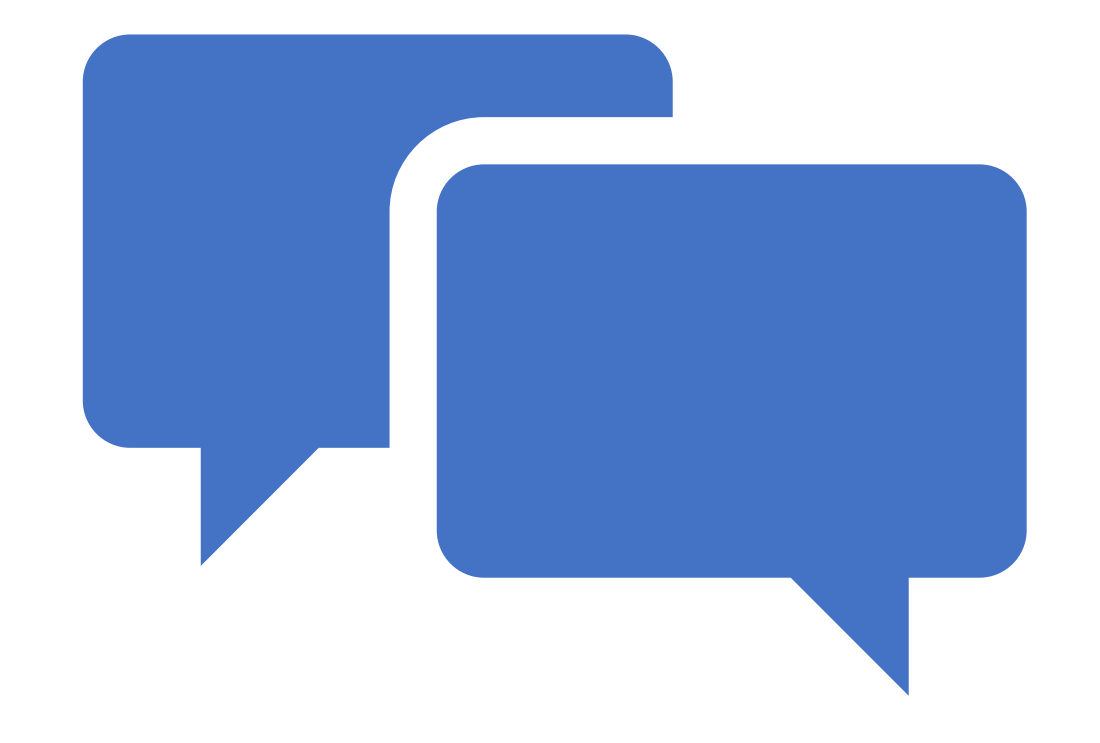

## Chat

### Chat

- สามารถควบคุมการ Chat เช่น Host only หรือ Everyone publicly เป็นต้น
- สามารถเลือกที่จะ Chat แบบ Private Chat หรือจะเลือก
   Everyone(in meeting) เป็นต้น
- สามารถส่ง File ผ่านช่องแชทได้

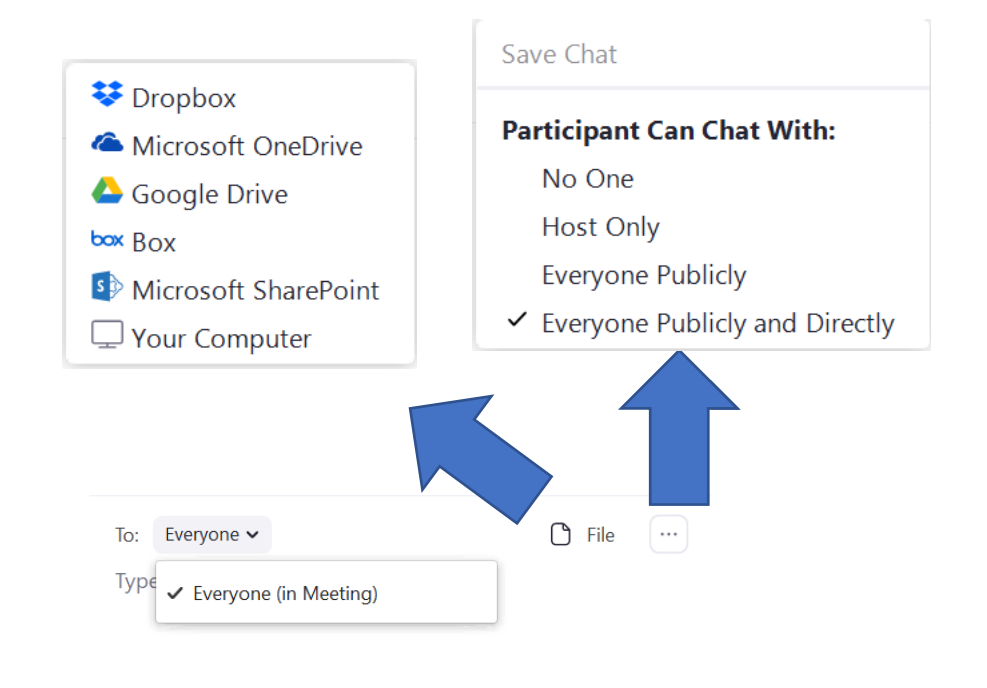

Chat

 $\sim$ 

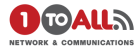

## Share Screen

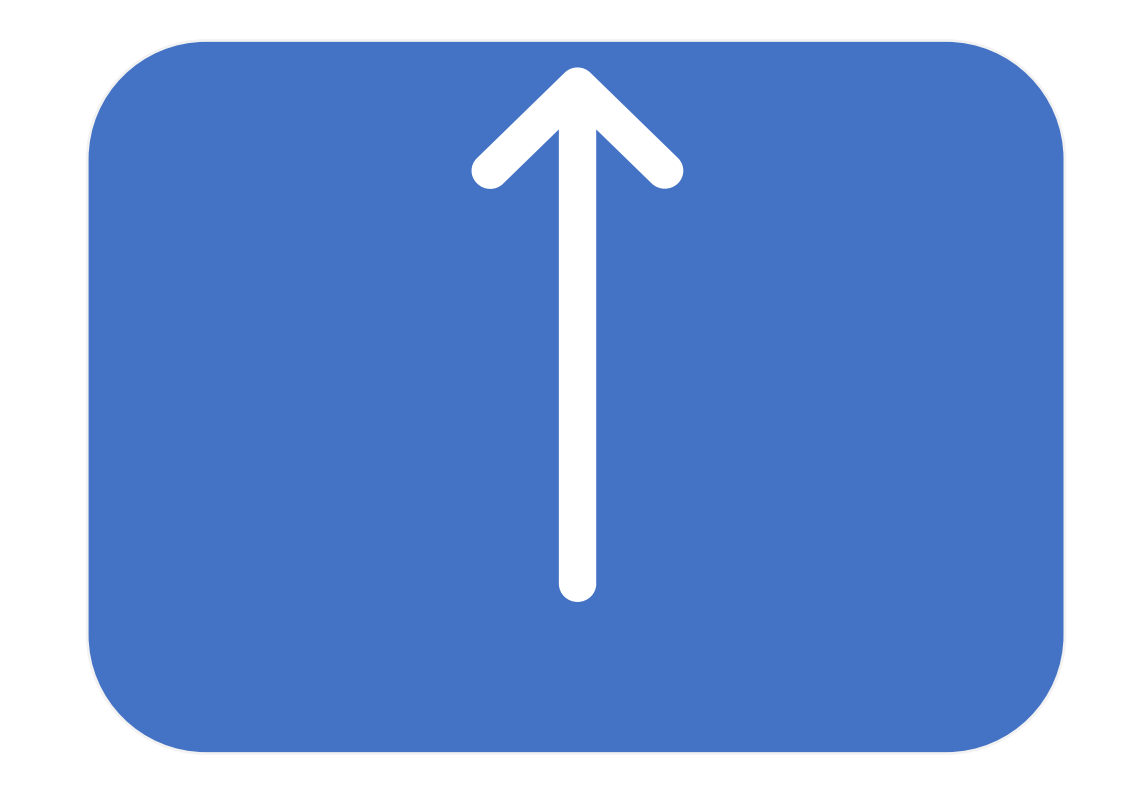

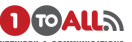

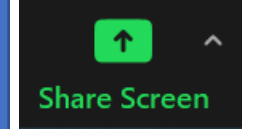

- สามารถแชร์ Pewerpoint Desktop หรือ Video ที่เรา ต้องการนำเสนอ
- สามารถShare screen เฉพาะที่เราอยากแชร์ได้โดยการเปิด สิ่งที่ เราอยากแชร์ก่อน แล้วกด Share screen เพื่อเลือก

|                                                                                                    | Basic      | Advanced | Files       |  |
|----------------------------------------------------------------------------------------------------|------------|----------|-------------|--|
|                                                                                                    |            |          |             |  |
|                                                                                                    |            |          |             |  |
|                                                                                                    |            |          |             |  |
|                                                                                                    |            |          |             |  |
|                                                                                                    | ~          |          |             |  |
|                                                                                                    |            |          |             |  |
| Screen                                                                                                    | Whiteboard |          | iPhone/iPad |  |
|                                                                                                    |            |          |             |  |
| ** inner k * •                                                                                                    |            |          |             |  |
| the cost tests and the second second se |            |          |             |  |
|                                                                                                    |            |          |             |  |
|                                                                                                    |            |          |             |  |
| barwakk a computations                                                                                                    |            |          |             |  |
|                                                                                                    |            |          |             |  |
| 1-to-all - Google Chrome                                                                                                    |            |          |             |  |
|                                                                                                    |            |          |             |  |
|                                                                                                    |            |          |             |  |

#### Select a window or an application that you want to share Advanced Files Basic 48 ► Portion of Screen 0 Computer Audio 🗸 🥥 Video Content from 2nd Camera (?) □ Share sound □ Optimize for video clip Share Select a window or an application that you want to share Advanced Files Basic \*\* box Dropbox Microsoft OneDrive Google Drive Box s Microsoft SharePoint □ Share sound × □ Optimize for video clip Share

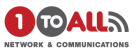

#### Basic

|                                                                                                    | Pasis      | Advanced | Files       |  |
|----------------------------------------------------------------------------------------------------|------------|----------|-------------|--|
|                                                                                                    | DasiC      | Auvanceu | riles       |  |
| Environment nor a state                                                                                                    |            |          |             |  |
| · · · · · · · · · · · · · · · · · · ·                                                                                                    |            |          |             |  |
| <b>X</b>                                                                                                    |            |          |             |  |
|                                                                                                    |            |          |             |  |
|                                                                                                    |            |          | 0           |  |
|                                                                                                    |            |          |             |  |
| Screen                                                                                                    | Whiteboard |          | iPhone/iPad |  |
|                                                                                                    |            |          |             |  |
| <ul> <li>c ⊂ C Alcolario</li> <li>c = C Alcolario</li> <li>c = monocolario dada lossica</li> <li>c = monocolario dada lossica</li> <li< td=""><td></td><td></td><td></td><td></td></li<></ul> |            |          |             |  |
|                                                                                                    |            |          |             |  |
|                                                                                                    |            |          |             |  |
| NETWORK & COMMUNICATIONS                                                                                                    |            |          |             |  |
| neudline 0                                                                                                    |            |          |             |  |
| 1-to-all - Google Chrome                                                                                                    |            |          |             |  |
|                                                                                                    |            |          |             |  |
|                                                                                                    |            |          |             |  |

- เลือก Option นี้เมื่อเราต้อง
   Share Video บน
   Youtube หรือเสียง
- เมื่อเรา Share เสร็จแล้วควร ติ้กออก ไม่งั้นจะส่งผลทำให้การ Share screen ไม่ชัด
- Share Screen แบบ Basic เราสามารเลือกที่จะ Share screen Desktop หรือ สิ่งที่เราจะ เลือกShare ได้ เช่น Website หรือ Excel เป็นต้น

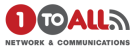

#### Advanced

|                                   | Basic             | Advanced | Files            |       |
|-----------------------------------|-------------------|----------|------------------|-------|
|                                   |                   |          |                  |       |
| owerPoint as Virtual Background ⑦ | Portion of Screen | 0        | Computer Audio - | Video |
|                                   |                   |          |                  |       |

 Share Screen แบบ Advanced สามารถ Share แบบ PowerPoint as Virtual Background Portion of Screen(แชร์หน้าจอบางส่วน) หรือ Share Content from 2<sup>nd</sup> Camera จากกล้องที่กำลังจะ Present เนื้อหา เป็นต้น

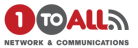

#### File

|                      | Basic Advan        | ced Files    |     |
|----------------------|--------------------|--------------|-----|
| ₩                    | <u> </u>           | ▲            | box |
| Dropbox              | Microsoft OneDrive | Google Drive | Вох |
| S 🕽                  |                    |              |     |
| Microsoft CharaDaiat |                    |              |     |

• Share Screen จาก File ใน Google Dive หรือ Dropbox เป็นต้น ก็สามารถทำได้

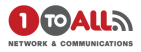

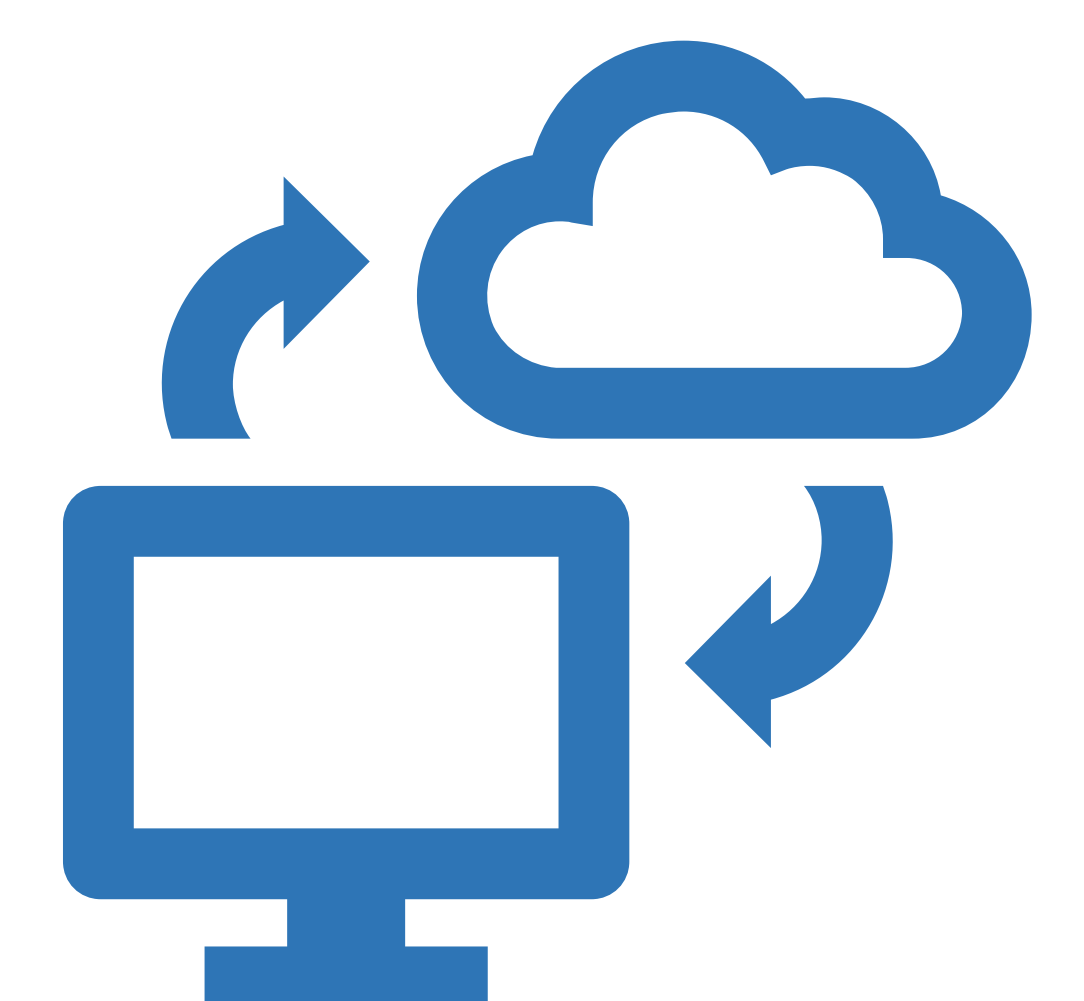

## Record

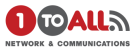

## Record

ใช้สำหรับการบันทึกห้องประชุมในวาระต่างๆ

#### มีวิธีการ Record 2วิธี

 Local record(ผ่านทางคอมพิวเตอร์)
 Cloud(ผ่าน Cloud Zoom ต้องจัดการพื้นที่จัดเก็บให้ดีซึ่ง สามารถจัดการตั้งค่าได้ที่ Zoom.us)

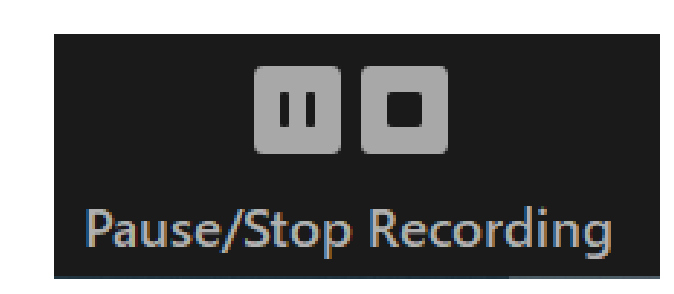

หยุดการRecordชั่วขณะ หรือหยุดการRecord

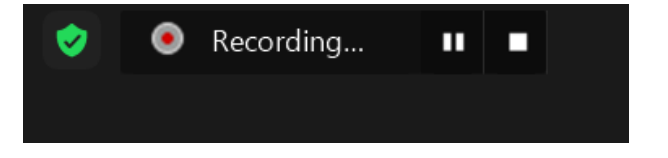

### Local record

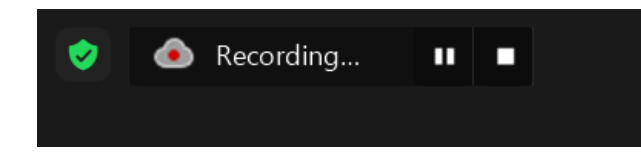

**Cloud Record** 

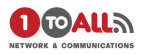

## Polls

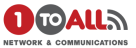

# Polls – □ × Poll 1 Edit

- สามารถสร้างแบบสอบถามความพึงพอใจได้ใน Meeting (เฉพาะ Host เท่านั้น)
- สามารถสร้าง Poll ได้ 25 ชุมคำถาม และใน 1 ชุดสามารถสร้างได้ 10 คำถาม

Add a Question

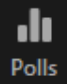

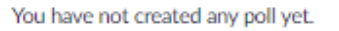

สามารถสร้าง Poll ก่อนจะเริ่ม Meeting ได้เช่นกัน โดยไป
 Schedule และ เพิ่ม Poll ผ่านทางเว็บไซต์ Zoom.us

|                              |          |                                     |        | Add |
|------------------------------|----------|-------------------------------------|--------|-----|
| Add                          | l a Poll |                                     |        | ×   |
| 94 đ                         | ปุตศ     | าดามที่ 1                           |        |     |
| ถ้ากดเล่อก 🗾                 | □ And    | onymous? (*)                        |        |     |
| Anonymous<br>จะไม่แสดงชื่อคน | 1.       | ค่าถามที่ 1                         |        |     |
| ตอบเวลาดิง                   |          | Single Choice     O Multiple Choice |        |     |
| Report                       |          | ตอบ 1                               |        |     |
| •                            |          | ตอบ 2                               | 250    |     |
|                              |          | Answer 3 (Optional)                 |        |     |
|                              |          | Answer 4 (Optional)                 |        |     |
|                              |          | Answer 5 (Optional)                 |        |     |
|                              |          | Answer 6 (Optional)                 |        |     |
|                              |          | Answer 7 (Optional)                 |        |     |
|                              |          | Answer 8 (Optional)                 |        |     |
|                              |          | Answer 9 (Optional)                 |        |     |
|                              |          | Answer 10 (Optional)                |        |     |
|                              |          |                                     | Delete |     |

+ Add a Question

Save

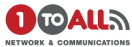

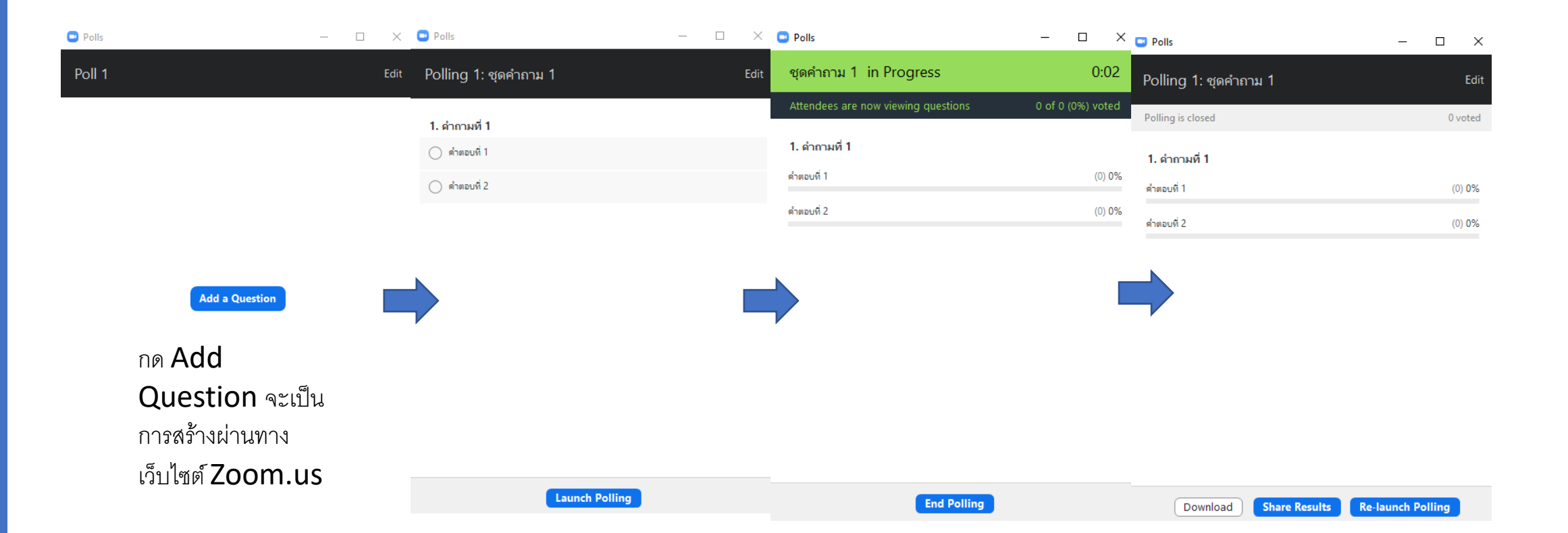

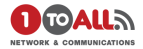

# Close Caption

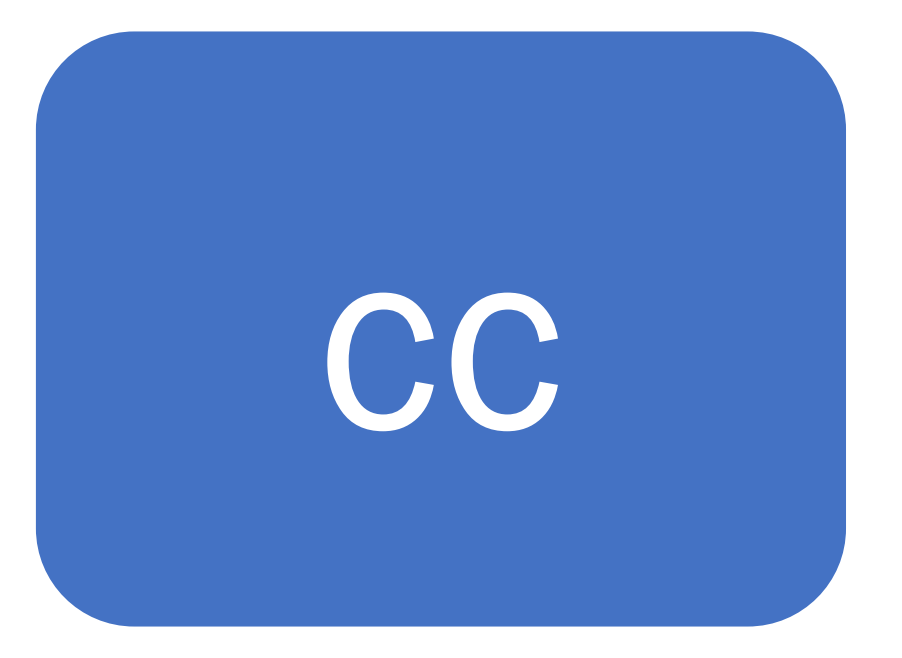

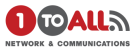

#### CC Closed Caption

- ใช้ช่วยเหลือในการสื่อสารเป็นตัวอักษร สำหรับคนที่ไม่สามารถพูดได้
- Assign a participant to type ได้เฉพาะ Host เท่านั้น

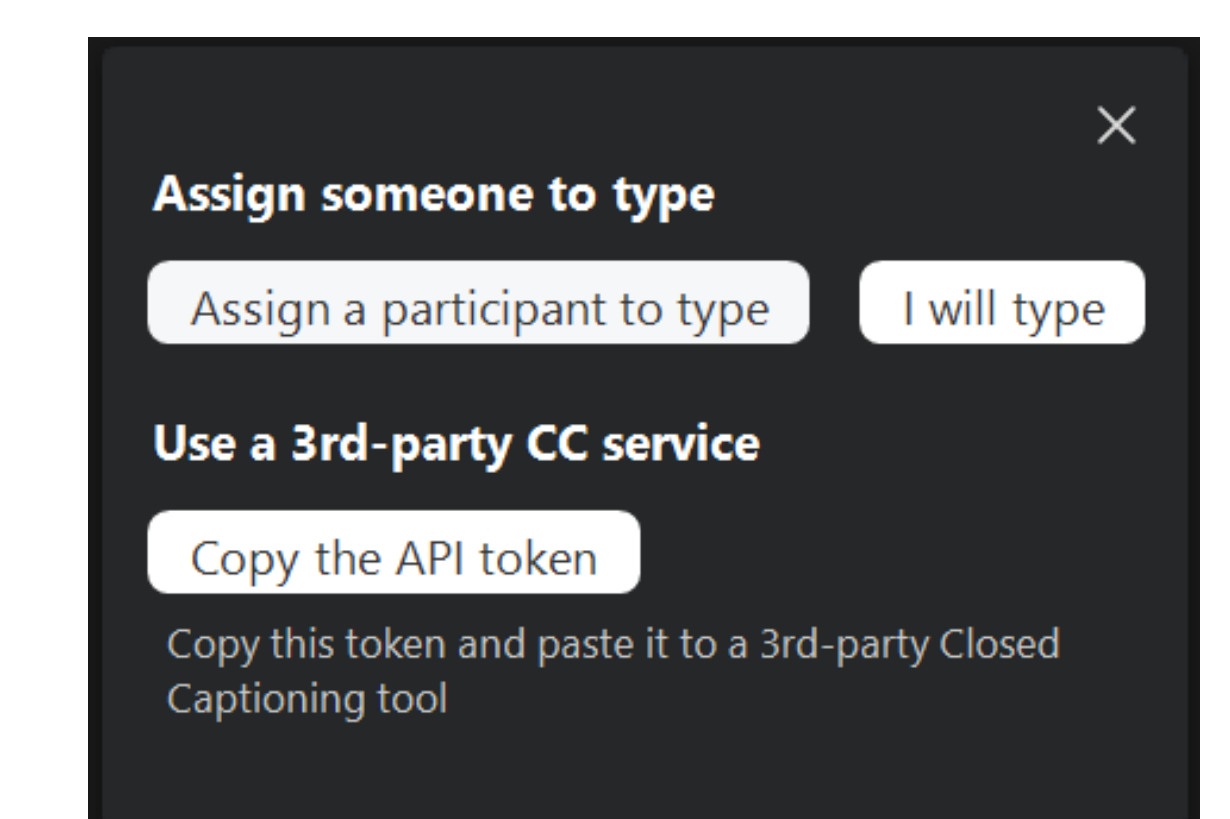

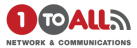

# Breakout Room

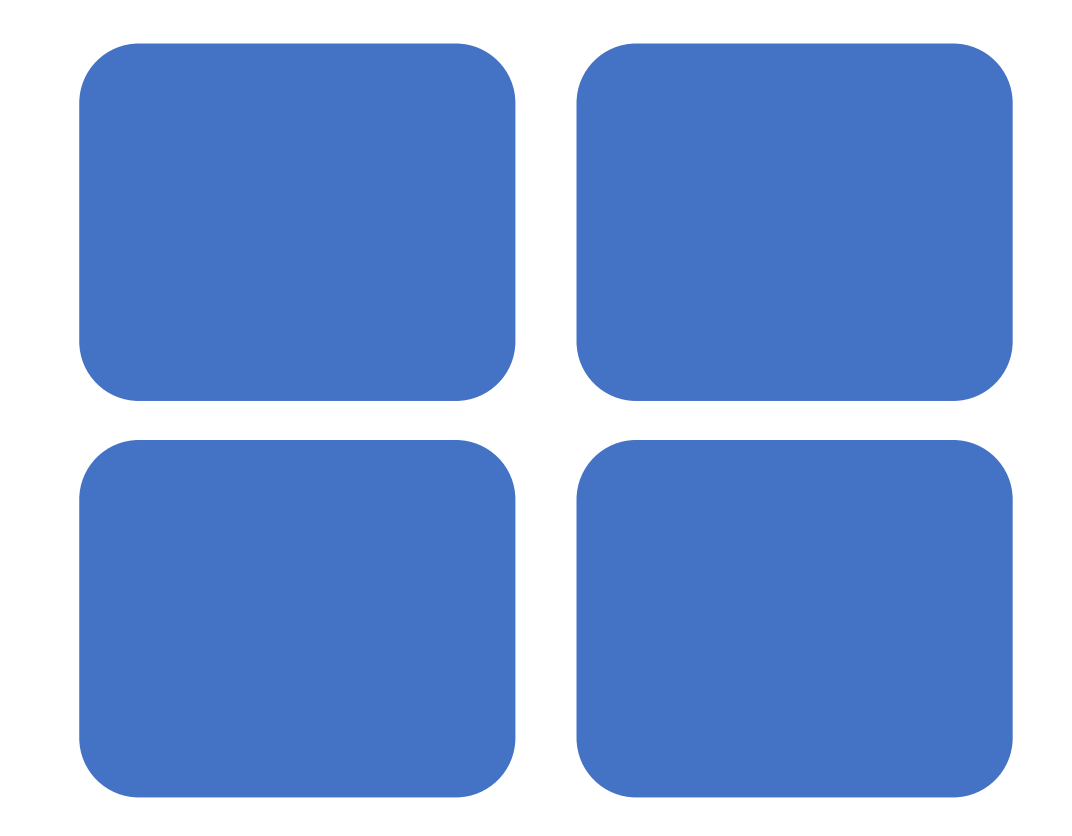

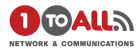

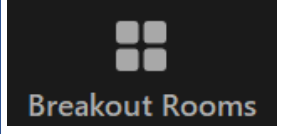

 สร้างห้อง Meeting ย่อย ไว้สำหรับการประชุมที่ต้องการแยกคุยใน ระยะเวลาสั้นๆ เป็นต้น สามารถสร้างสูงสุดได้ถึง 50 ห้อง

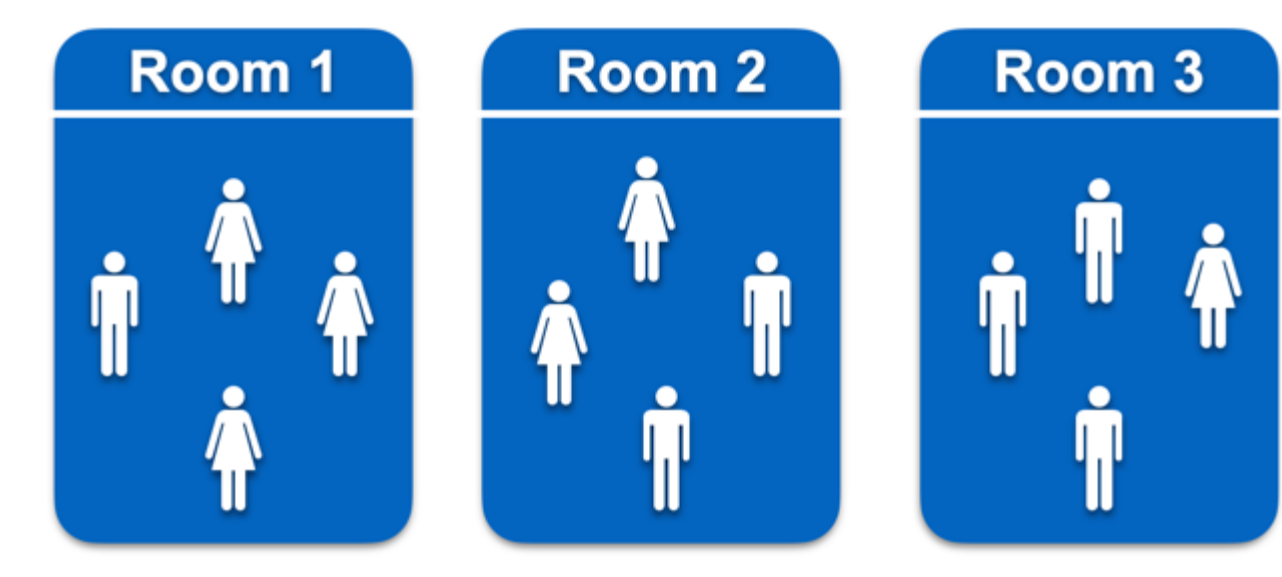

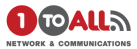

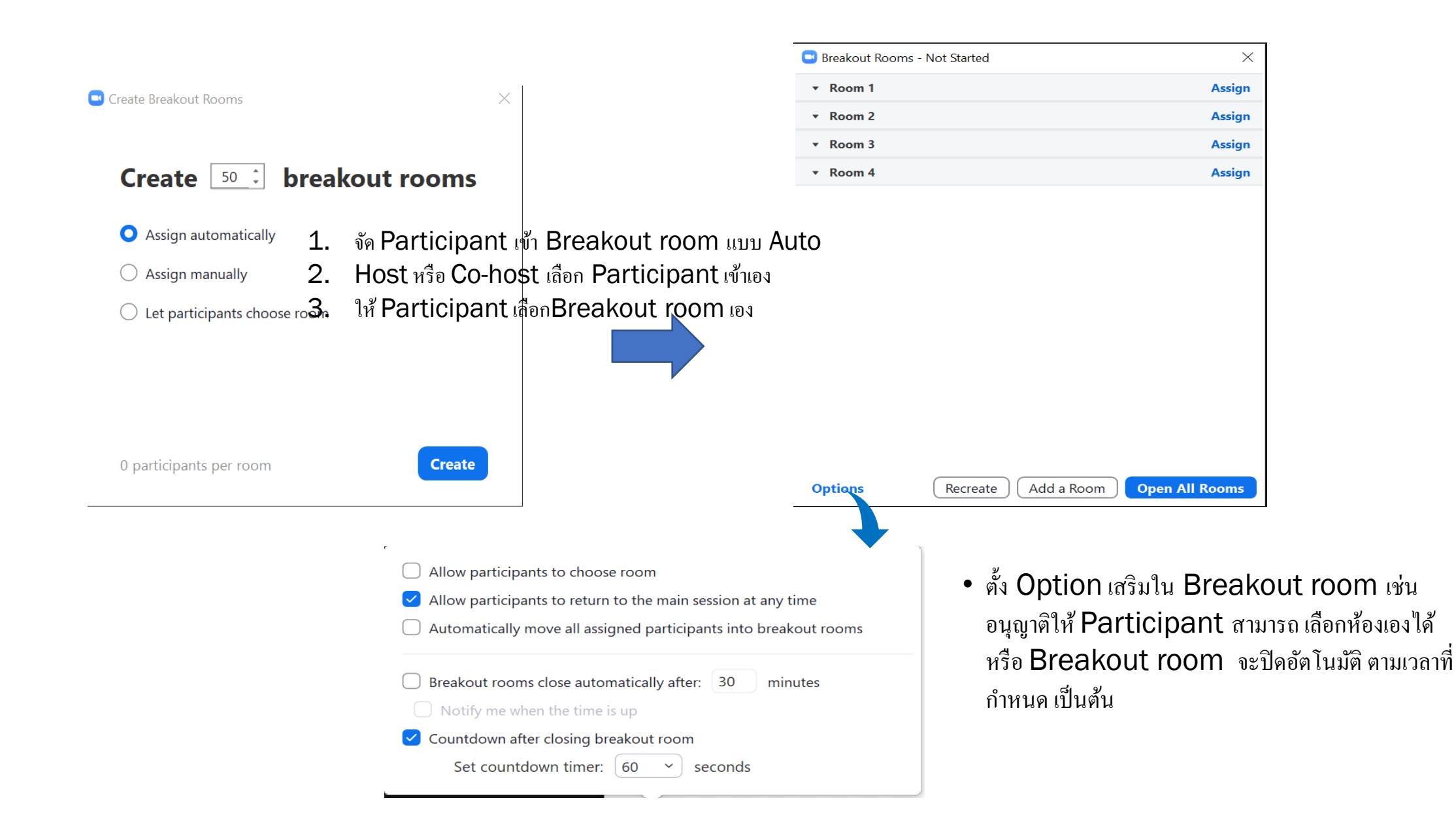

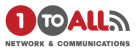

## Reactions

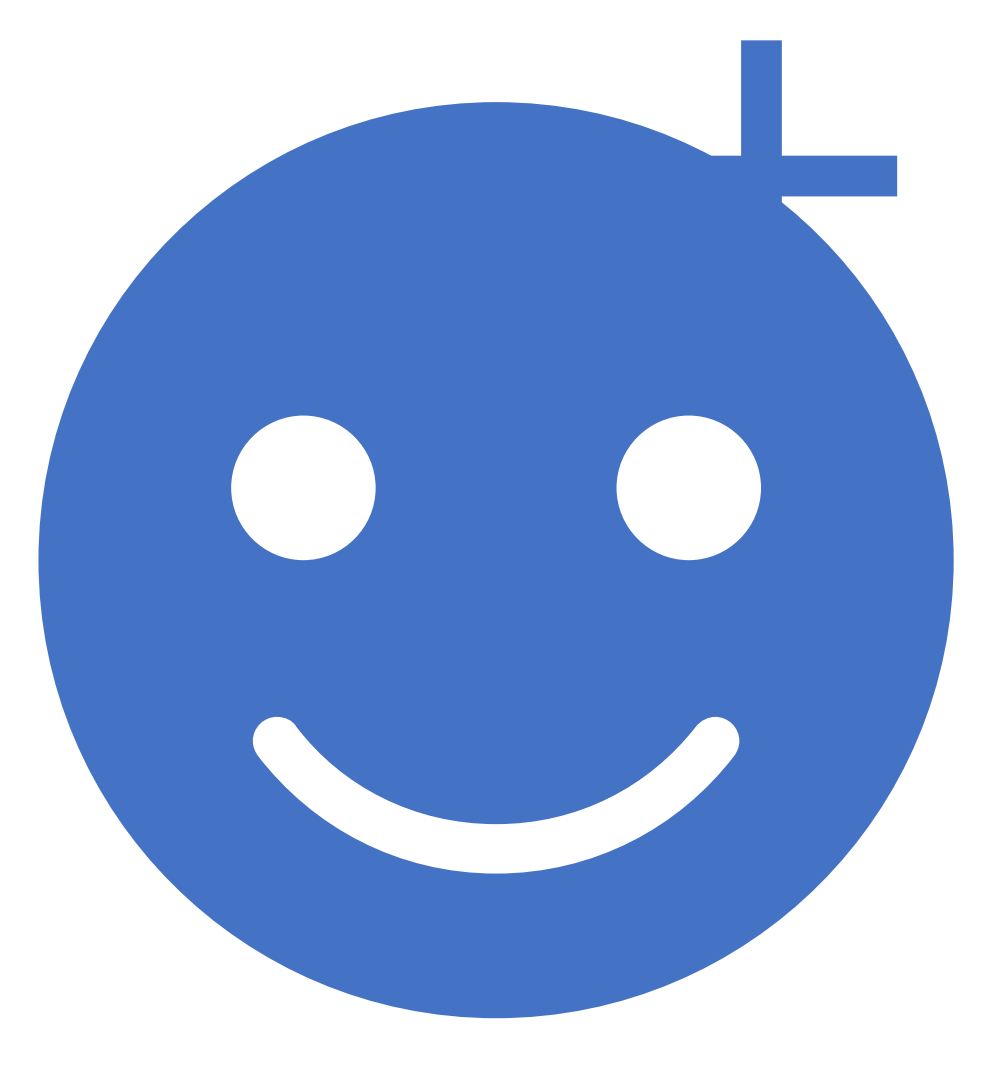

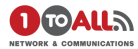

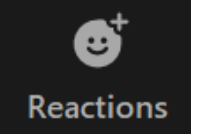

สามารถแสดงออกในเชิงสัญลักณ์ เพื่อไม่ให้ขัดจังหวะการ Meeting
 เช่น Raise Hand ในการยกมือสอบถามหรือตอบเป็นต้น

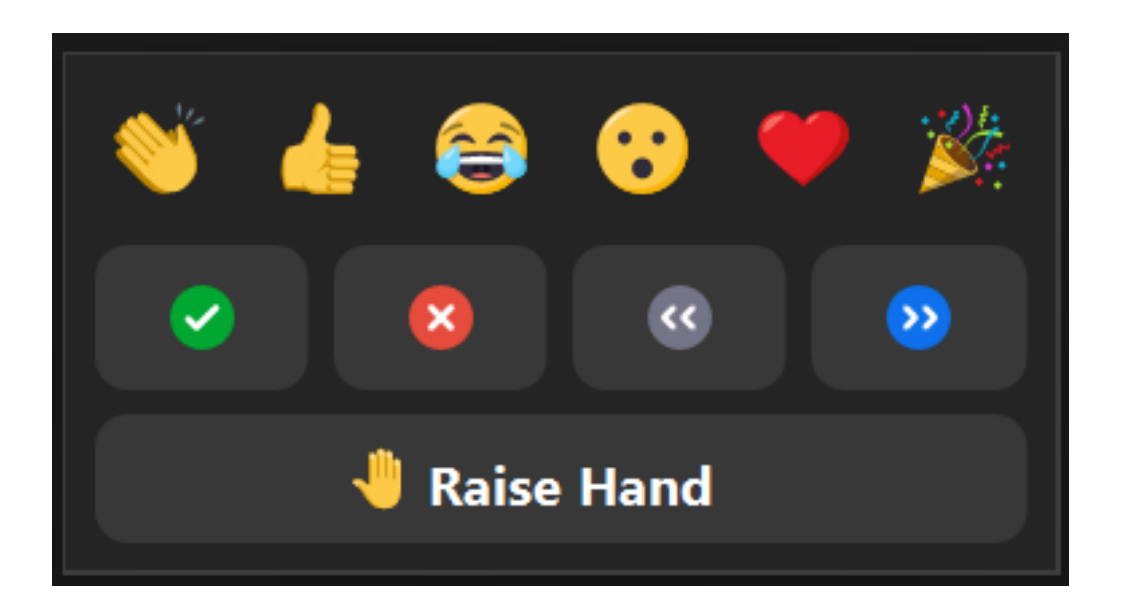

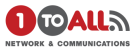

#### More

...

- สามารถ Live ผ่านช่องทางต่างๆเช่น Facebook เป็นต้น
- เฉพาะ Host เท่านั้นที่สามารถใช้ Tools นี้ได้
- การ live ผ่าน Facebook ค่อนข้างจะ Delay

Live on Facebook Live on Workplace by Facebook Live on YouTube Live on Custom Live Streaming Service

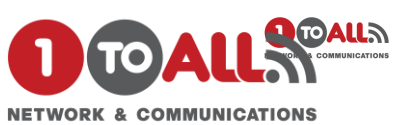

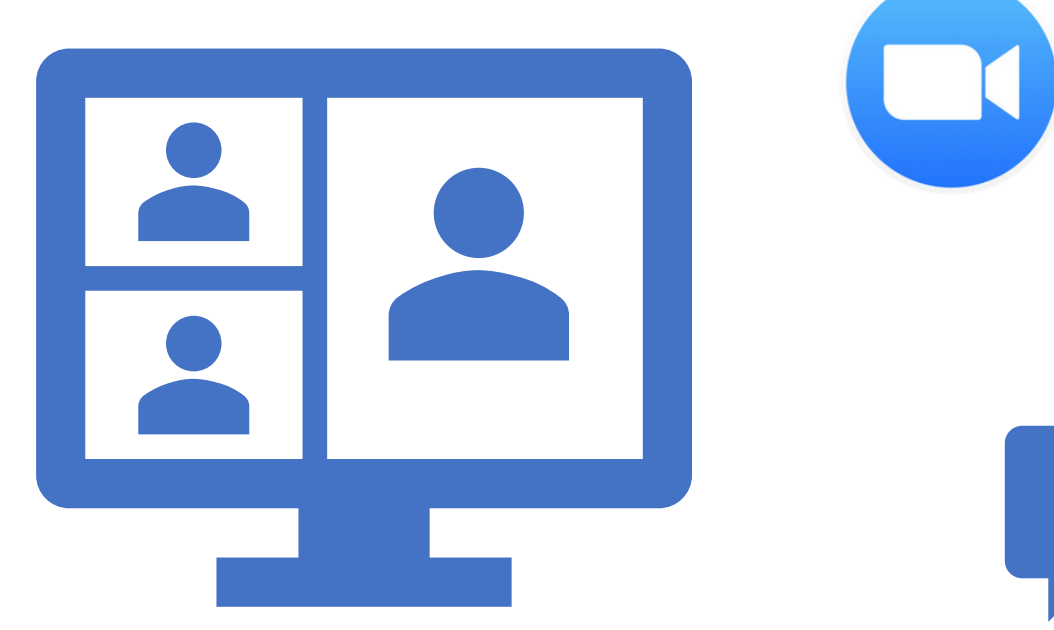

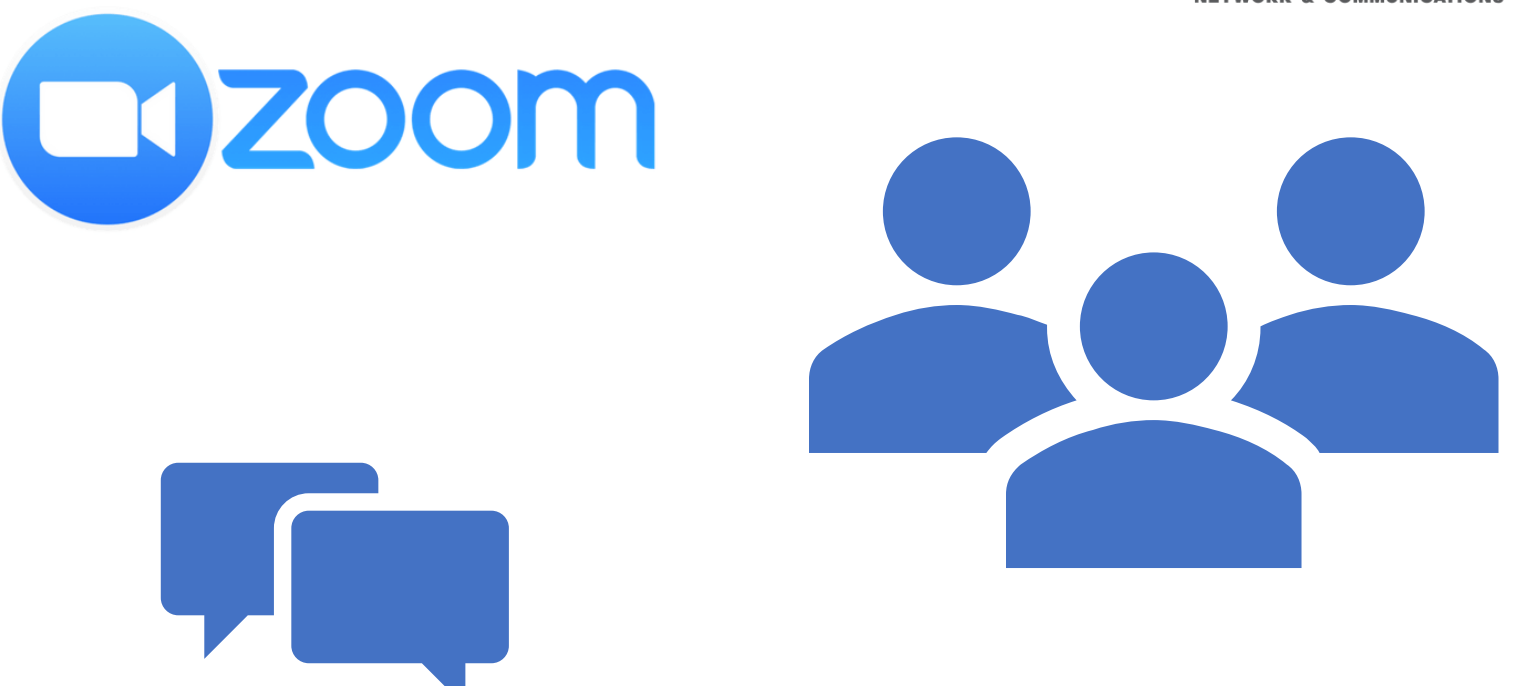

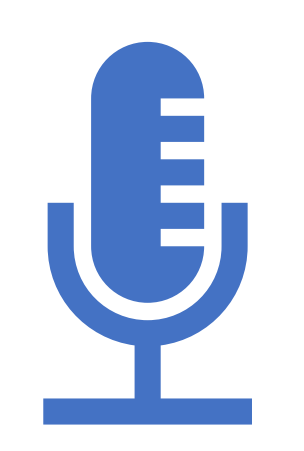

### Thank for watching